オンライン請求システムを macOS でご利用時に「接続はプライベートでは ありません」メッセージが表示された場合の対処方法について

本年9月以降、オンライン請求システムのログインにあたり、審査支払機関選 択画面から請求を行う審査支払機関(支払基金又は国民健康保団体険連合会)の ボタンをクリックすると、「接続はプライベートではありません」というメッセー ジが表示される場合があります。

本メッセージが表示された場合は、別紙に基づき設定の更新が必要となります ので、ご対応方、よろしくお願いします。

なお、設定の更新を行わない場合は、オンライン請求システムにログインでき ませんのでご留意願います。

【メッセージが表示される原因】

macOS については、セキュリティ向上の一環として、接続先のサーバ証明書の有 効期限が発行日から 399 日(13 か月)以上の場合、信頼されないサイトと判断さ れ、警告メッセージを表示する。(令和2年9月1日以降に発行されたサーバ証 明書に限る。)

※オンライン請求システムのサーバ証明書

発 行 日: 令和 3 年 7 月 13 日

有効期限:発行日から3年3か月

対処方法で不明な点がある場合は以下にご照会願います。 【オンライン請求システムヘルプデスク】

0120-60-7210 (フリーダイヤル)

## macOS 端末にて「接続はプライベートではありません」 メッセージが表示された場合の対処方法

令和3年9月以降、macOS端末にて「接続はプライベートではありません」メッセージが表示された場合の対処方法を以下に記載します。

| おりまで取得する際はこちらをクリックして下さい。     証明書を取得する際はこちらをクリックして下さい。     証明書を取得する際はこちらをクリックして下さい。     証明書を取得する際はこちらをクリックして下さい。     証明書を取得する際はこちらをクリックして下さい。     証明書を取得する際はこちらをクリックして下さい。     証明書を取得する際はこちらをクリックして下さい。                                                                                                    | <ol> <li>審査支払機関選択画面で請求を行う審<br/>査支払機関のボタンをクリックし、左<br/>下の「接続はプライベートではありま<br/>せん」メッセージが表示された場合、<br/>手順2以降の対処が必要になります。</li> </ol> |
|----------------------------------------------------------------------------------------------------|----------------------------------------------------------------------------------------------------|
| <ul> <li></li></ul>                                                                                                    | <ul> <li>✓ 補足</li> <li>URL ごとに表示され、その都度対処が必要になります。(左記イメージの URL は社会保険診療報酬支払基金の場合となります)</li> </ul>                              |
| <ul> <li></li></ul>                                                                                                    | 2. 【詳細を表示】ボタンをクリックしま<br>す。<br>詳細メニューが表示されます。                                                                                  |
| 接続はプライベートではありません     このWebサイトは、あなたの個人情報または金融情報を盗むために"www.kikin.send.rece"になりすましている可能性があります。前のページに戻ってください。     戻る     Webサイトが有効でない証明書を持っている場合、警告が表示されます。これは、Webサイトが間違って設定されていたり、攻撃者により不正な侵入があった場合に発生することがあります。                                                                                                    | 3. 「この Web サイトを閲覧」 をクリック<br>します。                                                                                              |
| またまた<br>正明書を見ることができます。それに伴う危険性を理解している場合には、このWebサイト<br>たので<br>したいandree<br>この<br>したいまのである<br>したいまのである<br>したいまである<br>したいまのである<br>したいまのである<br>したいまのである<br>したいまのである<br>したいまのである<br>したいまで、<br>でいなのまままま。<br>したいまのである<br>したいまで、<br>でいなのまままま。<br>したいまで、<br>したいまで、<br>したいまのである<br>したいまで、<br>したいまで、<br>したいまのである<br>したいまで、<br>したいまで、<br>したいまで、<br>したいまのである<br>したいまで、<br>したいまで、<br>したいまで、<br>したいまで、<br>したいまで、<br>したいまで、<br>したいまで、<br>したいまで、<br>したいまで、<br>したいまで、<br>したいまで、<br>したいまで、<br>したいまで、<br>したいまで、<br>しているのである<br>したいまた。<br>したいまで、<br>したいまで、<br>したいまでのでまたいまで、<br>したいまで、<br>したいまでたいまでのでので<br>したいまでたいまでのでので<br>したいまでので<br>し | メッセージが画面上部に表示されます。                                                                                                    |

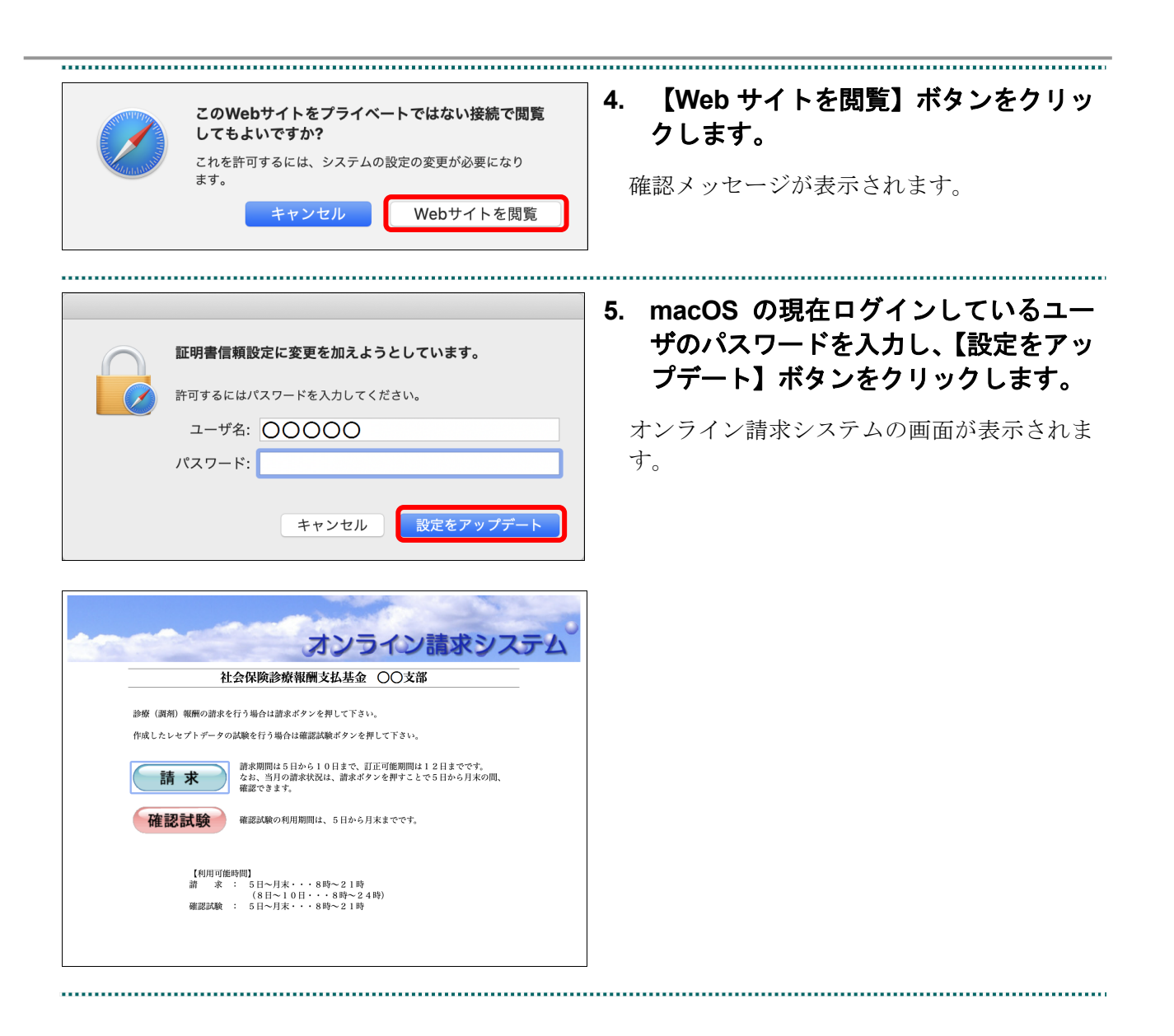